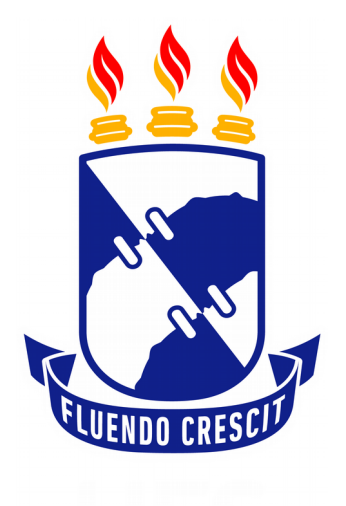

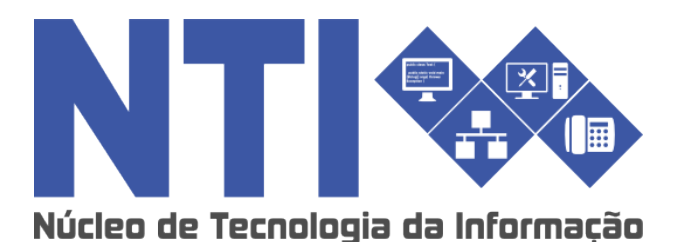

**REGISTRAR DILIGÊNCIA** 

Universidade Federal de Sergipe | Núcleo de Tecnologia da Informação | 2018 www.ufs.br NTI - 3194-6583 / 3194-6584 DAA - 3194-6503

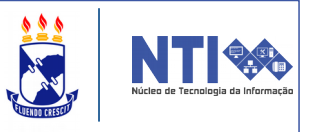

**Objetivo**: Este manual visa auxiliar o servidor no registro e cancelamento de diligência em um processo.

#### Resumo do processo em geral:

1 – Registrar Diligência.

Para registrar diligência em um processo, acesse:

### SIPAC → Módulo de Protocolo → Diligência

| Processos Do                                                                                                    | ocument | Memorand | Consultas/Relatórios |                                                                                                    |  |  |  |
|----------------------------------------------------------------------------------------------------|---------|----------|----------------------|----------------------------------------------------------------------------------------------------|--|--|--|
| Autuar Processo                                                                                                    |         |          |                      | 🕑 Ferramenta para Recebimento com Código de Barras                                                                                                    |  |  |  |
| <ul> <li>D Ocorrência</li> <li>Cadastrar Ocorrência</li> <li>Alterar Ocorrência</li> <li>Definir Localização Física</li> <li>Registrar Dados do Processo</li> <li>Processos Sigilosos</li> <li>Desclassificar Processos</li> <li>Reclassificar Processos</li> </ul> |         |          |                      | <ul> <li>Juntada</li> <li>Juntada de Processos</li> <li>Desapensação de Processos</li> <li>Cancelamento de Juntadas</li> <li>Etiquetas Protocoladoras</li> <li>Gerar Etiquetas</li> <li>Reimprimir Etiquetas</li> </ul> |  |  |  |
| <ul> <li>Etiquetas para Capas</li> <li>Derar Etiquetas</li> </ul>                                                                                                    |         |          |                      | <ul> <li>Arquivo</li> <li>Arquivar Processo</li> <li>Desarquivar Processo</li> <li>Transferência de Processos</li> <li>Registrar Envio</li> <li>Registrar Recebimento (0)</li> </ul>                                    |  |  |  |
| <ul> <li>Cancelamento/Diligência</li> <li>Diligência</li> <li>Solicitar Cancelamento</li> </ul>                                                                                                    |         |          |                      | <ul> <li>Despachos Eletrônicos</li> <li>Autenticar</li> <li>Cadastrar Despacho</li> <li>Alterar/Remover Despacho</li> </ul>                                                                                             |  |  |  |
| <ul> <li>Gerenciamento</li> <li>Ocorrências com Prazos Atrasados</li> </ul>                                                                                                    |         |          |                      | <ul> <li>Assinatura</li> <li>Assinar Documentos (0)</li> </ul>                                                                                                    |  |  |  |
|                                                                                                    |         |          |                      |                                                                                                    |  |  |  |

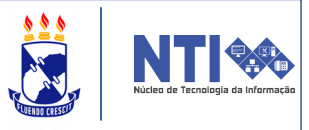

**Obs**: Caso o processo **NÃO** tenha atendido as formalidades solicitadas ou tenha descumprido alguma disposição legal, o processo deverá ser registrado em <u>diligência</u>. Após o registro, o usuário poderá escolher quaisquer unidade anterior aonde o processo deverá ser devolvido.

Ao clicar em Diligência, você será direcionado(a) para a seguinte página:

| CONSULTA DE PROCESSOS                                                                                                    |  |  |  |  |  |  |
|----------------------------------------------------------------------------------------------------|--|--|--|--|--|--|
| Processos na Unidade: SERVICO GERAL DE COMUNICACAO E ARQUIVO (11.07.02)                                                                                                    |  |  |  |  |  |  |
| Filtros                                                                                                    |  |  |  |  |  |  |
| Número do Processo: 0 . 0 / 2018 - 0 (Formato: Radical.Número/Ano - Dígitos)                                                                                                 |  |  |  |  |  |  |
| (Caso não saiba os dígitos verificadores, informe 99)                                                                                                    |  |  |  |  |  |  |
| Código de Barras:                                                                                                    |  |  |  |  |  |  |
| Assunto do Processo:                                                                                                    |  |  |  |  |  |  |
| Assunto Detalhado:                                                                                                    |  |  |  |  |  |  |
| Interessado:                                                                                                    |  |  |  |  |  |  |
| Processos dependentes de autenticação de despacho e documentos                                                                                                    |  |  |  |  |  |  |
| Consultar Cancelar                                                                                                    |  |  |  |  |  |  |
|                                                                                                    |  |  |  |  |  |  |
| Q: Processo Detalhado<br>: Visualizar Leituras<br>: Gerar Pdf<br>: Registrar Diligência<br>: Encerrar Diligênci<br>: Visualizar Documento<br>: Visualizar Dados do Documento |  |  |  |  |  |  |

Em consulta de processos, selecione em qual unidade o processo que será registrado em diligência se encontra.

**Obs**: Você ainda poderá utilizar as ferramentas de filtragem, como, número de processo, código de barras, assunto detalhado, interessados, e se o processo depende de autorização de despacho, para consultar o processo desejado.

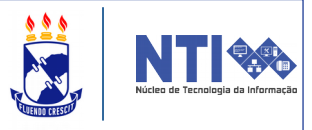

Em **LISTA DE PROCESSOS**, selecione qual processo será registrado diligência, clicando no ícone verde destacado abaixo. Mas, antes ainda será possível verificar o processo detalhado, visualizar as leituras e **gerar um PDF** do processo selecionado.

# Confira abaixo:

|                                      | Q: Process                                                                                          | o Detalhado 🛛 🚨 : Vis        | isualizar Leitur | as 🚳: Registrar Diligência 🌘                                                                                   | ■: Encerrar Dilig                                                                                                    | ência            |       |  |  |
|--------------------------------------|----------------------------------------------------------------------------------------------------|------------------------------|------------------|----------------------------------------------------------------------------------------------------|----------------------------------------------------------------------------------------------------|------------------|-------|--|--|
|                                      | •                                                                                                   | : Visualizar                 | r Documento      | Q: Visualizar Dados do Docum                                                                                   | ento                                                                                                    |                  |       |  |  |
| Processo                             | Interessado(s)                                                                                      |                              | LISTA            | DE PROCESSOS                                                                                                   |                                                                                                    | Natureza do      |       |  |  |
| FIOCESSO                             | interessauo(s)                                                                                      |                              | 0                |                                                                                                    | D (44 DE 04 DO)                                                                                                    | Processo         |       |  |  |
|                                      | Tipo do Processo:                                                                                   | SUPRIMENTO DE FUNDO          | os               | VISAO DE ASSISTENCIA AO SERVIDO                                                                                | R (11.05.01.02)                                                                                                    | OSTENSIVO        | ~ ~ ~ |  |  |
| A                                    | Assunto do Processo: 900 - ASSUNTOS DIVERSOS                                                        |                              |                  |                                                                                                    |                                                                                                    |                  |       |  |  |
|                                      | Assunto Detalhado:                                                                                  |                              |                  |                                                                                                    |                                                                                                    |                  |       |  |  |
|                                      | DOCUMENTOS DO                                                                                       | PROCESSO                     |                  |                                                                                                    |                                                                                                    |                  | E     |  |  |
|                                      |                                                                                                    | to the second second         | D                | VISÃO CONTROLE ACADÊMICO (11.09                                                                                | 3.02.01)                                                                                                    | <b>OSTENSIVO</b> | 🔍 🚨 🔿 |  |  |
| _                                    | Tipo do Processo:                                                                                   | OUTROS                       |                  |                                                                                                    |                                                                                                    |                  |       |  |  |
| 8                                    | Assunto do Processo: 140 - CURSOS DE POS-GRADUAÇÃO LATO SENSU (INCLUSIVE NA MODALIDADE A DISTÂNCIA) |                              |                  |                                                                                                    |                                                                                                    |                  |       |  |  |
|                                      |                                                                                                    |                              |                  |                                                                                                    |                                                                                                    |                  |       |  |  |
|                                      |                                                                                                    |                              |                  |                                                                                                    |                                                                                                    |                  |       |  |  |
|                                      |                                                                                                    |                              |                  | Sunce puBind                                                                                                   | '                                                                                                    |                  |       |  |  |
|                                      |                                                                                                    |                              | DILIGÊNCI        | A DE PROCESSO                                                                                                  |                                                                                                    |                  |       |  |  |
| Tir                                  | Processo:                                                                                           |                              |                  |                                                                                                    |                                                                                                    |                  |       |  |  |
| Assunt                               | to do Processo:                                                                                     | a and a second second second | 100              |                                                                                                    |                                                                                                    |                  |       |  |  |
| Naturez                              | za do Processo: O                                                                                   | STENSIVO                     |                  |                                                                                                    |                                                                                                    |                  |       |  |  |
|                                      | Origem: Si                                                                                          | ERVICO GERAL DE COM          | MUNICACAO E A    | RQUIVO (11.07.02)                                                                                              |                                                                                                    |                  |       |  |  |
| Assu                                 | into Detainado:                                                                                     |                              |                  | the second second second second second second second second second second second second second second second s | and the second second se |                  |       |  |  |
|                                      | lade de Origem: P                                                                                   | PÓ-REITORIA DE GESTÍ         | TÃO DE PESSOA    | S (11.05.00)                                                                                                   |                                                                                                    |                  |       |  |  |
|                                      | Enviado Em:                                                                                         |                              | ING DE LESSON    | Enviado Por                                                                                                    |                                                                                                    |                  |       |  |  |
| Unid                                 | ade de Destino: S                                                                                   | ERVICO GERAL DE COM          | MUNICACAO E A    | RQUIVO (11.07.02)                                                                                              |                                                                                                    |                  |       |  |  |
| DADOS DA DILIGÊN                     | CIA                                                                                                 |                              |                  |                                                                                                    |                                                                                                    |                  |       |  |  |
| Unida                                | de de Retorno: 🖈 🛛                                                                                  | PRÓ-REITORIA DE GEST         | STÃO DE PESSO    | AS (11.05.00)                                                                                                  | •                                                                                                    |                  |       |  |  |
| Tempo Esperado na Unidade: (Em Dias) |                                                                                                    |                              |                  |                                                                                                    |                                                                                                    |                  |       |  |  |
|                                      |                                                                                                    |                              |                  |                                                                                                    |                                                                                                    |                  |       |  |  |
|                                      | Observação: 🖈                                                                                       |                              |                  |                                                                                                    |                                                                                                    |                  |       |  |  |
|                                      |                                                                                                    |                              |                  |                                                                                                    |                                                                                                    |                  | /     |  |  |
|                                      | (                                                                                                   | 4000 caracteres/0 die        | ligitados)       |                                                                                                    |                                                                                                    |                  |       |  |  |
|                                      |                                                                                                    |                              | Registrar <      | < Voltar Cancelar                                                                                              |                                                                                                    |                  |       |  |  |
|                                      |                                                                                                    |                              |                  |                                                                                                    |                                                                                                    |                  |       |  |  |

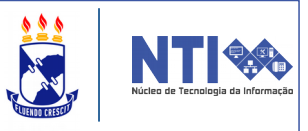

Em **DILIGÊNCIA DE PROCESSO**, indique a unidade de retorno do processo. Informe, se desejar, um tempo médio esperado para que o processo permaneça nesta unidade.

Por fim, em **OBSERVAÇÃO**, adicione os motivos que levou o processo a ser registrado em diligência.

Após inserir todas as informações, clique em **REGISTRAR**.

A seguinte tela de êxito no registro será visualizada:

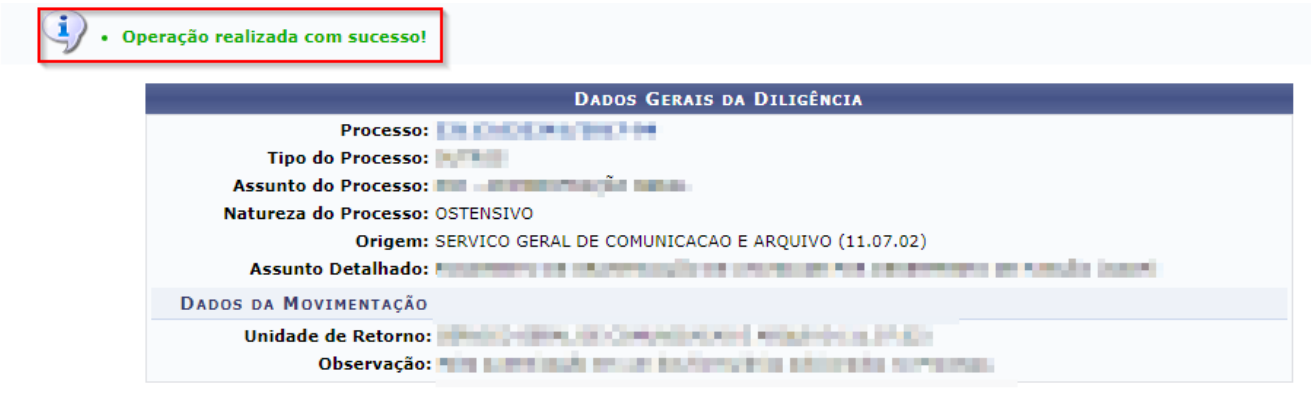

Diligência de Processo

Protocolo

**ATENÇÃO**: Ao finalizar a operação, o processo terá o seu status alterado para "**PROCESSO EM DILIGÊNCIA**".

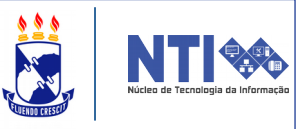

**OBS**: Para encerrar um processo em diligência, basta clicar no ícone vermelho destacado abaixo, que será habilitado assim que o processo retornar:

| 🔍: Processo Detalhado 🚨: Visualizar Leituras 🎯: Registrar Diligência 🤤: Encerrar Diligência                                                                                                    |                                                                                                    |                                                                                                    |                         |       |  |  |  |  |  |
|----------------------------------------------------------------------------------------------------|----------------------------------------------------------------------------------------------------|----------------------------------------------------------------------------------------------------|-------------------------|-------|--|--|--|--|--|
| LISTA DE PROCESSOS                                                                                                    |                                                                                                    |                                                                                                    |                         |       |  |  |  |  |  |
| Processo                                                                                                    | Interessado(s)                                                                                                    | Origem                                                                                                    | Natureza do<br>Processo |       |  |  |  |  |  |
|                                                                                                    | And the state and states                                                                                                    | where we are the second second second                                                                                                    | OSTENSIVO               | ् 🊨 🌍 |  |  |  |  |  |
|                                                                                                    | Tipo do Processo:                                                                                                    |                                                                                                    |                         |       |  |  |  |  |  |
| Designment of the                                                                                                    | Assunto do Processo: A secondaria de la secondaria de la secondaria |                                                                                                    |                         |       |  |  |  |  |  |
|                                                                                                    | Assunto Detalhado:                                                                                                    |                                                                                                    |                         |       |  |  |  |  |  |
|                                                                                                    | DOCUMENTOS DO PROCESSO                                                                                                    |                                                                                                    |                         | ±     |  |  |  |  |  |
|                                                                                                    | NUMBER OF CONTRACTOR AND                                                                                                    | where we are an an and the second second sec | OSTENSIVO               | ् 🚨 🕥 |  |  |  |  |  |
|                                                                                                    | Tipo do Processo:                                                                                                    |                                                                                                    |                         |       |  |  |  |  |  |
| and the second second sec | Assunto do Processo:                                                                                                    |                                                                                                    |                         |       |  |  |  |  |  |
|                                                                                                    | Assunto Detalhado:                                                                                                    |                                                                                                    |                         |       |  |  |  |  |  |
|                                                                                                    | Documentos do Processo                                                                                                    |                                                                                                    |                         | Ŧ     |  |  |  |  |  |
|                                                                                                    |                                                                                                    |                                                                                                    |                         |       |  |  |  |  |  |
|                                                                                                    |                                                                                                    |                                                                                                    |                         |       |  |  |  |  |  |
|                                                                                                    |                                                                                                    |                                                                                                    |                         |       |  |  |  |  |  |
|                                                                                                    |                                                                                                    |                                                                                                    |                         |       |  |  |  |  |  |
|                                                                                                    |                                                                                                    |                                                                                                    |                         |       |  |  |  |  |  |